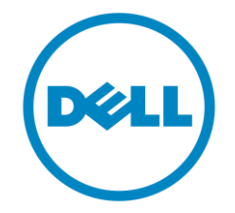

# Dell

## **Business Client**

# Re-Image "How-To" Guide

## Latitude Tablet and 2-in-1 System

**Revision 1.0** 

A01

Feb 29<sup>th</sup>, 2016

## Contents

| 1 | O١    | /erview                                               | 3  |
|---|-------|-------------------------------------------------------|----|
| 2 | "H    | ow-To"                                                | 3  |
|   | 2.1   | Supported Operating Systems                           | 3  |
|   | 2.2   | Latest Drivers / Applications and Utilities           | 3  |
|   | 2.3   | Installation Sequence Overview                        | 4  |
|   | 2.4   | BIOS                                                  | 5  |
| 3 | OS    | ·                                                     | 8  |
|   | 3.1 T | wo basic methods to install OS image                  | 8  |
|   | 3.2_R | Recommended Drivers / Applications Installation Order | 14 |
| 4 | То    | install the OS with a bootable USB flash drive/SCCM:  | 17 |

## **1** Overview

The purpose of this document is for reimaging Dell Latitude Tablet. These images include the Dell recommended software stack and settings, drivers, and applications which are tested and validated with the system.

Drivers and applications must be installed on Dell Latitude Tablet in a prescribed order to ensure optimal performance. Failure to install drivers and applications in this document may result in undesirable performance.

Dell provides drivers and applications that are not included in Microsoft Operating Systems. These drivers are required to enable the new technologies and features of Dell Latitude Tablet. Reinstalled images should be built from a clean hand installed OS load and following the steps in this guide. Dell does not recommend starting from an image built on previous generations of products or other computer systems.

Dell recommends ensuring BIOS settings are correctly set and using the latest device drivers and applications when imaging their systems.

This "How-To" guide applies to the following systems:

- Latitude 5175
- Latitude 5179
- Latitude 7275
- XPS 9250

## 2 "How-To"

### 2.1 Supported Operating Systems

The following Microsoft operating systems have been validated for use on Dell Latitude Tablet

|               | Win8.1 64bit | Win10 64bit |
|---------------|--------------|-------------|
| Latitude 5175 |              |             |
| Latitude 5179 |              |             |
| Latitude 7275 |              |             |
| XPS 9250      |              |             |

### 2.2 Latest Drivers / Applications and Utilities

Dell recommends always obtaining the latest and most updated BIOS, drivers, firmware, and applications. Dell validated and tested drivers and applications are located on Dell's support web site <u>http://www.dell.com/support</u>

- Enter the Service Tag or select the product model and the model number
- Select Operating System (Win8.1 64-Bit or Win10 64-Bit version must be selected)
- o Choose drivers and downloads

These drivers are required to enable the features of the Dell Latitude 5175/5179/7275 and Dell XPS 9250. The needed drivers and their supporting applications can be retrieved from the following URLs: Latitude 5175: http://www.dell.com/support/home/us/en/04/product-support/product/latitude-5175-laptop/drivers Latitude 5179: http://www.dell.com/support/home/us/en/04/product-support/product/latitude-5179-laptop/drivers Latitude 7275: http://www.dell.com/support/home/us/en/19/product-support/product/latitude-7275-laptop/drivers XPS 9250: http://www.dell.com/support/home/us/en/19/product-support/product/xps-12-9250/drivers

### 2.3 Installation Sequence Overview

The list below is a **general overview** of drivers and applications that should be installed on Dell Latitude systems in a prescribed order to ensure optimal performance. Actual system configurations may vary.

<u>Note</u>: Dell Alienware, Inspiron, Studio, XPS and Vostro Laptops may have different installation sequence. Please refer to Dell Support Website for these Laptops.

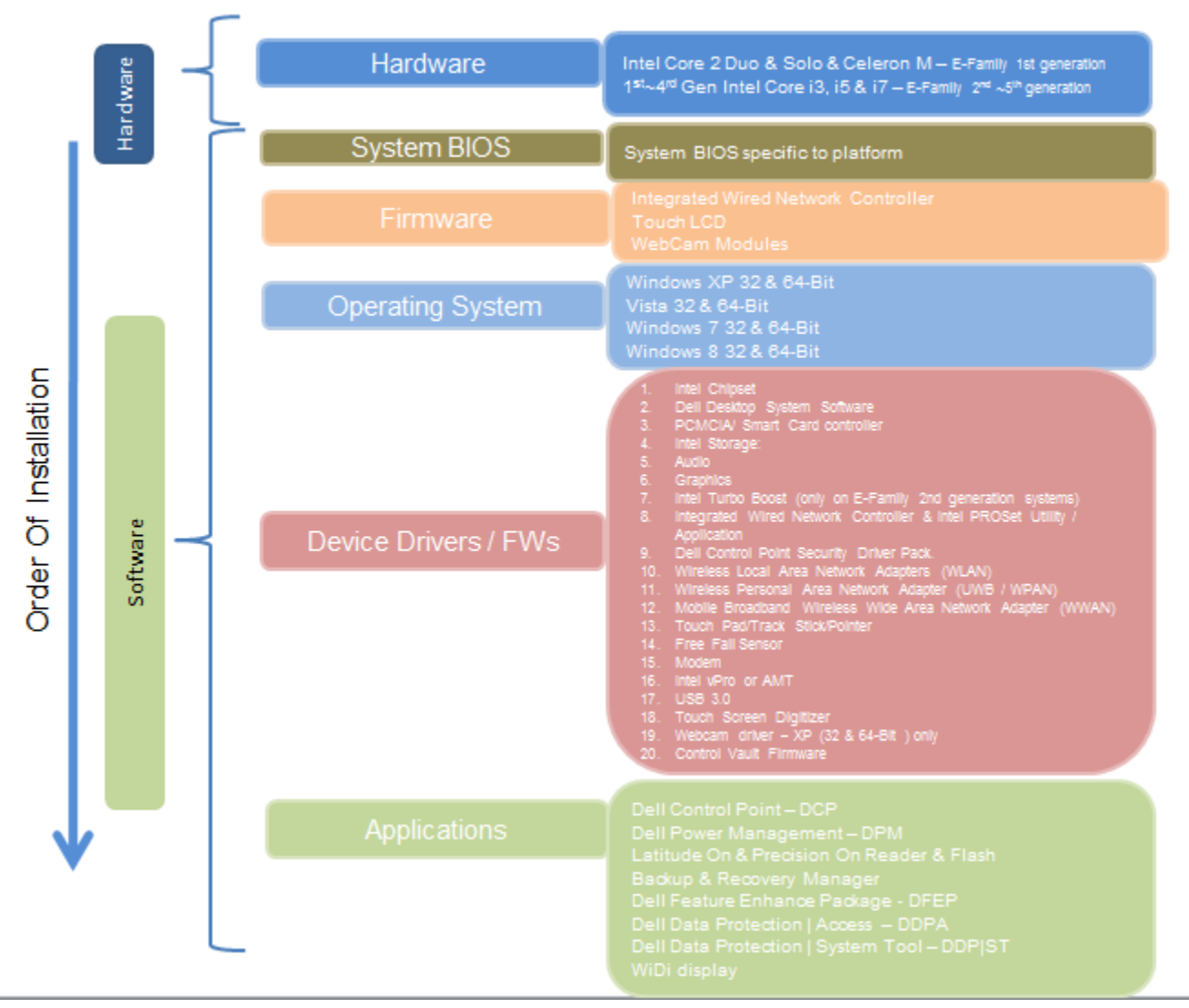

## 2.3.1 Installation Sequence Overview

#### 2.4 **BIOS**

Dell recommends flashing the latest BIOS available to system. This is posted on Dell's driver & downloads support web site (<u>dell.com/support</u>) under the "BIOS" section.

Some of the BIOS settings are critical to Operating System performance and installation. These are recommended settings as follows:

#### 1. POST Behavior-> Fastboot->**Thorough**

• The system USB configuration must be set to allow for USB boot. Change the BIOS default seting from Minimal mode to Thorough.

| Settings                                                                                                    | Fastboot                                                                                                    |
|----------------------------------------------------------------------------------------------------|----------------------------------------------------------------------------------------------------|
| <ul> <li>General</li> <li>System Configuration</li> </ul>                                                                                                    | Minimal                                                                                                    |
| <ul> <li>Video</li> <li>Security</li> </ul>                                                                                                    | @ Thorough                                                                                                    |
| Secure Boot     Intel® Software Guard Extensions <sup>74</sup>                                                                                                    | O Auto                                                                                                    |
| Power Management     POST Behavior     Adapter Wamings     Keypad (Embedded)     Numlock Enable     Ph Key Emulation     Ph Lock Options     MEBs Hotkey     Estaces | This option can speed up the boot process by yra and one impatibility steps.           Minimal         = Reduces boot time by skippin, certain hard use and configuration initialization during boot.           Muto         = Performs complete hardware or door guide for initialization during boot.           Auto         = Allows the BIOS to decide configuration initialization performed during boot. |
| F                                                                                                    | 1111                                                                                                    |

2. System Configuration->USB/Thunderbolat Configuration

**For Latitude 5175/5179:** System Configuration->USB/Thunderbolat Configuration->Enable Boot Support - Enable

| Settings                            | USB/Thunderbolt Configuration                                                                                                    |
|-------------------------------------|----------------------------------------------------------------------------------------------------|
| General                             |                                                                                                    |
| System Information                  | Enable USB Boot Support                                                                                                    |
|                                     | M Enable External USB Port                                                                                                    |
| - Boot Sequence                     |                                                                                                    |
| Advanced Boot Options               |                                                                                                    |
| Date/Time                           | This field configures integrated USB controller.                                                                                                    |
| System Configuration                | If Boot Compating and in section of the section of the section of |
| USB/Thunderbolt Configuration       | floopv).                                                                                                    |
| USB PowerShare                      | USB-aware OS always see USB Mass Storage devices irrespective of this setting                                                                                                    |
| Audio                               | a setting a strong a setting provided the port is enabled                                                                                                    |
| Keyboard Illumination               | If USB Port is enabled, device attached to this port is enabled and available for QS                                                                                                    |
| Keyboard Backlight with AC          | If USB Port is disabled. OS can't see any device attached to this port                                                                                                    |
| - Unobtrusive Mode                  | Note: LISB keyboard and mouse always used in the Diop of                                                                                                    |
| Miscellaneous Devices               | <ul> <li>Protect of the pool of and mouse always work in the BIOS setup irrespective of this setting</li> </ul>                                                                                                    |
| - Video                             |                                                                                                    |
| Security                            |                                                                                                    |
| - Secure Boot                       |                                                                                                    |
| Secure Boot Enable                  |                                                                                                    |
| Expert Key Management               |                                                                                                    |
| — Intel® Software Guard Extensions™ |                                                                                                    |
| Performance                         |                                                                                                    |
| - Power Management                  |                                                                                                    |
| - POST Behavior                     |                                                                                                    |
| - Adapter Warnings                  |                                                                                                    |
| Keypad (Embedded)                   |                                                                                                    |
|                                     |                                                                                                    |
| - Fn Key Emulation                  |                                                                                                    |
| - Fn Lock Options                   |                                                                                                    |
| MEBx Hotkey                         |                                                                                                    |
| Fastboot                            |                                                                                                    |
| Extend BIOS POST Time               |                                                                                                    |
| Sign of Life Indication             |                                                                                                    |
| Virtualization Support              |                                                                                                    |
| - Virtualization                    |                                                                                                    |
| - VT for Direct I/O                 |                                                                                                    |
| - Trusted Execution                 |                                                                                                    |
| Wireless                            |                                                                                                    |
| Maintenance                         | Restore Settings Apply Evit                                                                                                    |

For Latitude 7275/XPS 9250, we recommended to additional enable Thunderbolt Boot Support for TypeC USB Dock device. System Configuration->USB/Thunderbolt Configuration->Enable Thunderbolt Boot Support. The Type-C device will be identified and boot to external device via Type-C.

| Settings                                                       | USB/Thunderbolt Configuration                            |                                                     |
|----------------------------------------------------------------|----------------------------------------------------------|-----------------------------------------------------|
| General<br>System Configuration                                | Enable USB Boot Support                                  | Enable External USB Port                            |
| USB/Thunderbolt Configuration<br>USB PowerShare                | Enable Thunderbolt Ports                                 | Enable Thunderboit Boot Support                     |
| - Audio<br>Keyboard Illumination                               | Always Allow Dell Docks                                  | Enable Thunderbolt (and PCIe beh                    |
| Keyboard Backlight with AC<br>Unobtrusive Mode                 | Security level - No Security                             | 1 - 1 - 1 - 1 - 1 - 1 - 1 - 1 - 1 - 1 -             |
| Miscellaneous Devices                                          | Security level - User Authorization                      |                                                     |
| + Security                                                     | Security level - Secure Connect                          | - Indiana                                           |
| Secure Boot     Intel® Software Guard Extensions <sup>TM</sup> | Security level - Display Port Only                       |                                                     |
| Performance<br>Power Management                                |                                                          |                                                     |
| - POST Behavior                                                | This field configures integrated USB control             | ller.                                               |
| - Keynal (Embedded)<br>Numu ok Snoble                          | If Boot Support is enabled, system is allowe<br>floppy). | ed to boot any type of USB Mass Storage Devices (HD |

 In order to boot to PXE from an Ethernet network device, the UEFI network stack must be enabled. General->Advanced Boot Options->Enable Legacy Option ROMs/Enable UEFI Network Stacks
 For UEFI Mode: Enable IEFI Netork Stack

| Settings                          | Advanced Boot Options                                                                               |
|-----------------------------------|----------------------------------------------------------------------------------------------------|
| General                           |                                                                                                    |
| System Information                | Enable Legacy Option ROMs                                                                           |
| Battery Information               | IV Chable OEPT Network Stack                                                                        |
| Boot Sequence                     |                                                                                                    |
| Advanced Boot Options             |                                                                                                    |
| Date/Time                         | When in UEFI boot mode, the Enable Legacy Option ROMs option will allow legacy option ROMs to load. |
| System Configuration              | is not allowed if Secure Boot is anabled                                                            |
| USB/Thunderbolt Configuration     | a statistica is secure boot is enabled.                                                             |
| USB PowerShare                    |                                                                                                    |
| Audio                             |                                                                                                    |
| - Keyboard Illumination           |                                                                                                    |
| Keyboard Backlight with AC        |                                                                                                    |
| Unobtrusive Mode                  |                                                                                                    |
| Miscellaneous Devices             |                                                                                                    |
| - Video                           |                                                                                                    |
| Security                          |                                                                                                    |
| Admin Password                    |                                                                                                    |
| System Password                   |                                                                                                    |
| Strong Password                   |                                                                                                    |
| Password Configuration            |                                                                                                    |
| Password Bypass                   | 13                                                                                                  |
| Password Change                   |                                                                                                    |
| UEFI Capsule Firmware Updates     |                                                                                                    |
| TPM 2.0 Security                  |                                                                                                    |
| Computrace(R)                     |                                                                                                    |
| CPU XD Support                    |                                                                                                    |
| Admin Setup Lockout               | 4                                                                                                   |
| Secure Boot                       |                                                                                                    |
| Secure Boot Enable                |                                                                                                    |
| Expert Key Management             |                                                                                                    |
| Intel® Software Guard Extensions™ |                                                                                                    |
| Performance                       |                                                                                                    |
| Power Management                  |                                                                                                    |
| POST Behavior                     |                                                                                                    |
| - Adapter Warnings                |                                                                                                    |
| Keypad (Embedded)                 |                                                                                                    |
| - Numlock Enable                  |                                                                                                    |
| - Fn Key Emulation                |                                                                                                    |

For Legacy Mode: Enable Legacy Option (The additional seeting for Enable Legacy Option ROM, Secure Boot Enable > Disable)

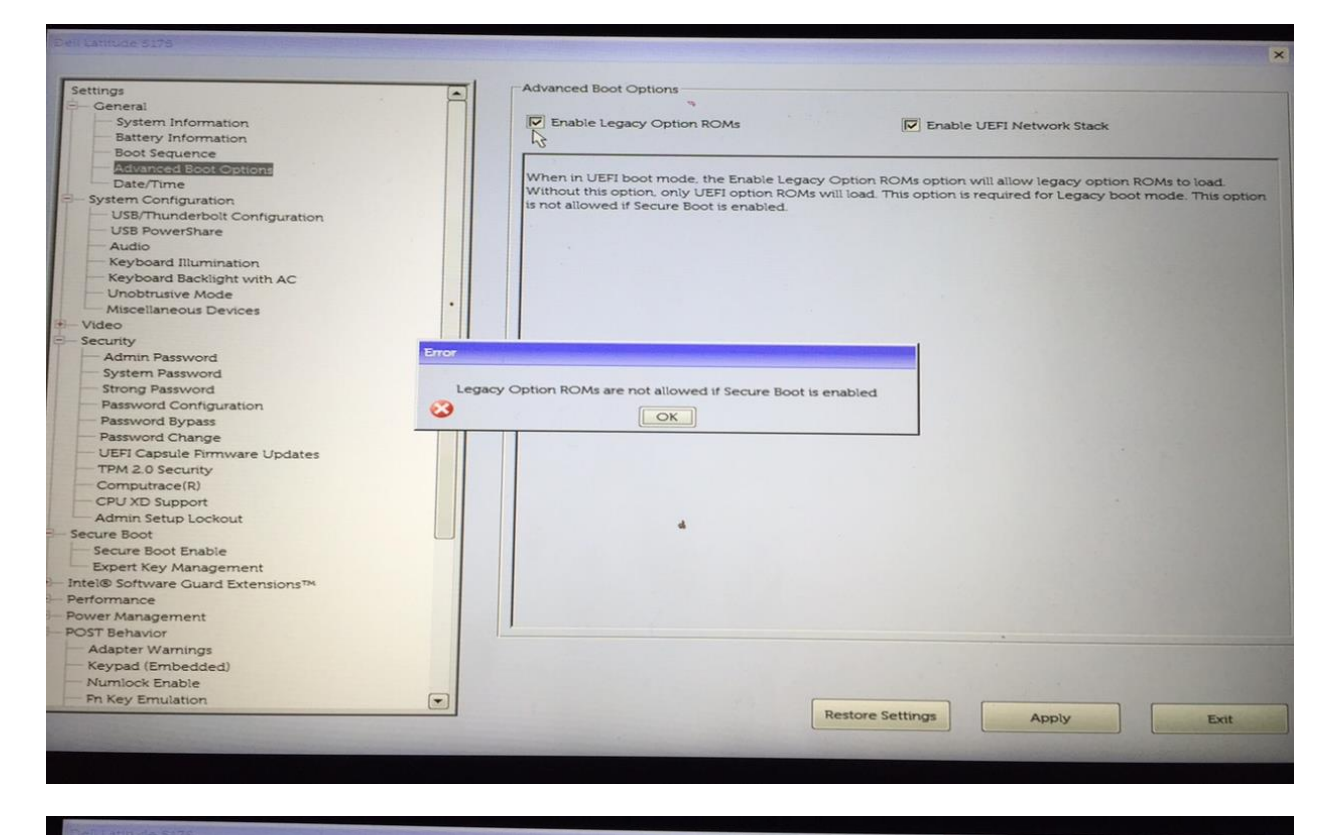

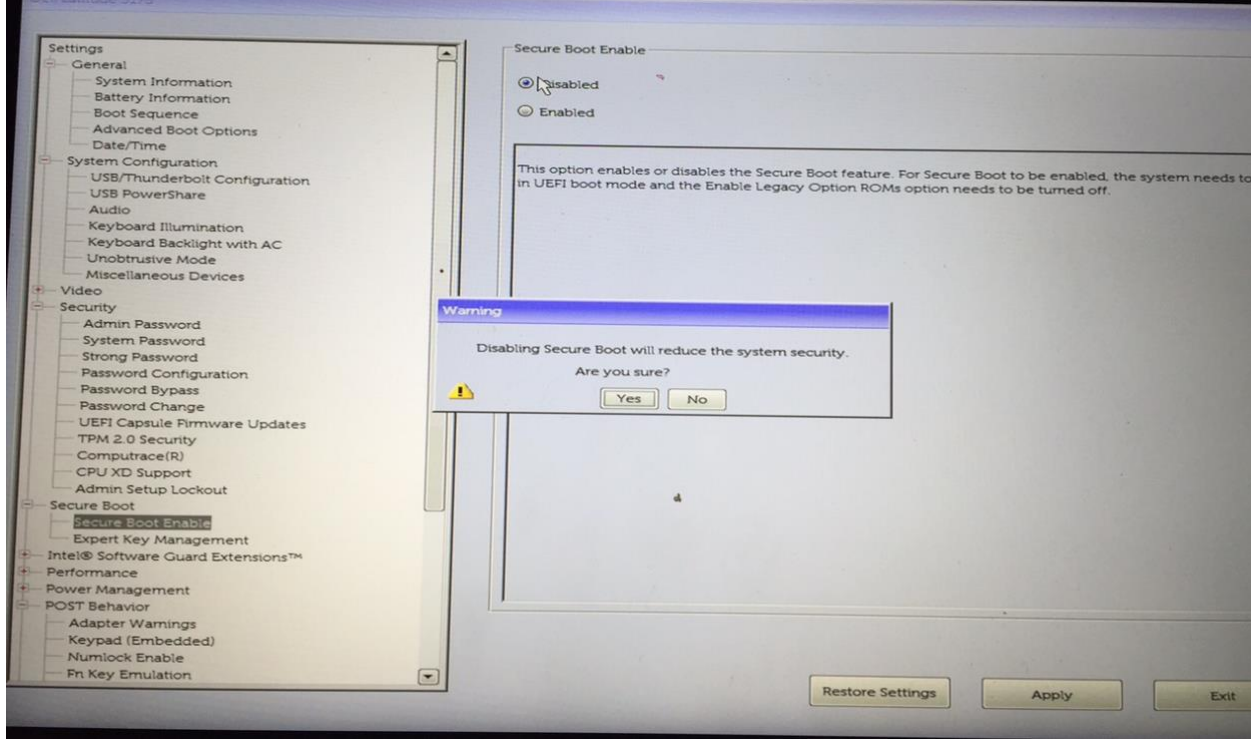

## 3 OS

#### 3.1 Two basic methods to install OS image

1. Hand install from UEFI bootable USB flash drive that contains the OS install files.

2. Automated image install/deployment through Enterprise solutions such as Microsoft's SCCM.

#### 3.1.2 Hand Install through USB Flash Drive

Microsoft<sup>™</sup> has made is easier than ever to create USB flash drive install media. Just download the "Media Creation Tool" (MCT) available from these URLs for the desired OS.

Windows 10 - 64 Bit - https://www.microsoft.com/en-us/software-download/windows10

Windows 8.1 - 64 Bit - http://windows.microsoft.com/en-us/windows-8/create-reset-refresh-media

#### 3.1.2.1.1 Windows 10 – USB install media creation

Download the Windows 10 MCT to any workstation running Windows 7 or higher. Run the tool as admin and follow the prompts.

#### 1. Accept the EULA.

| G | Windows 10 Setup 🗕 🗆 🗙                                                                                                    |
|---|----------------------------------------------------------------------------------------------------|
|   |                                                                                                    |
|   | License terms                                                                                                    |
|   | Please read this so you know what you're agreeing to.                                                                                                    |
|   | MICROSOFT SOFTWARE LICENSE TERMS                                                                                                    |
|   | MICROSOFT SOFTWARE                                                                                                    |
|   | These license terms are an agreement between Microsoft Corporation (or based on where you live, one of its affiliates) and you. Please read them. They apply to the software named above, which includes the media on which you received it, if any. The terms also apply to any Microsoft |
|   | • updates,                                                                                                    |
|   | • supplements,                                                                                                    |
|   | Internet-based services, and                                                                                                    |
|   | support services                                                                                                    |
|   | for this software, unless other terms accompany those items. If so, those terms apply.                                                                                                    |
|   | By using the software, you accept these terms. If you do not accept them, do not use the software.                                                                                                    |
|   | Privacy statement                                                                                                    |
|   | Decline Accept                                                                                                    |

2. Select "Create installation media for another PC".

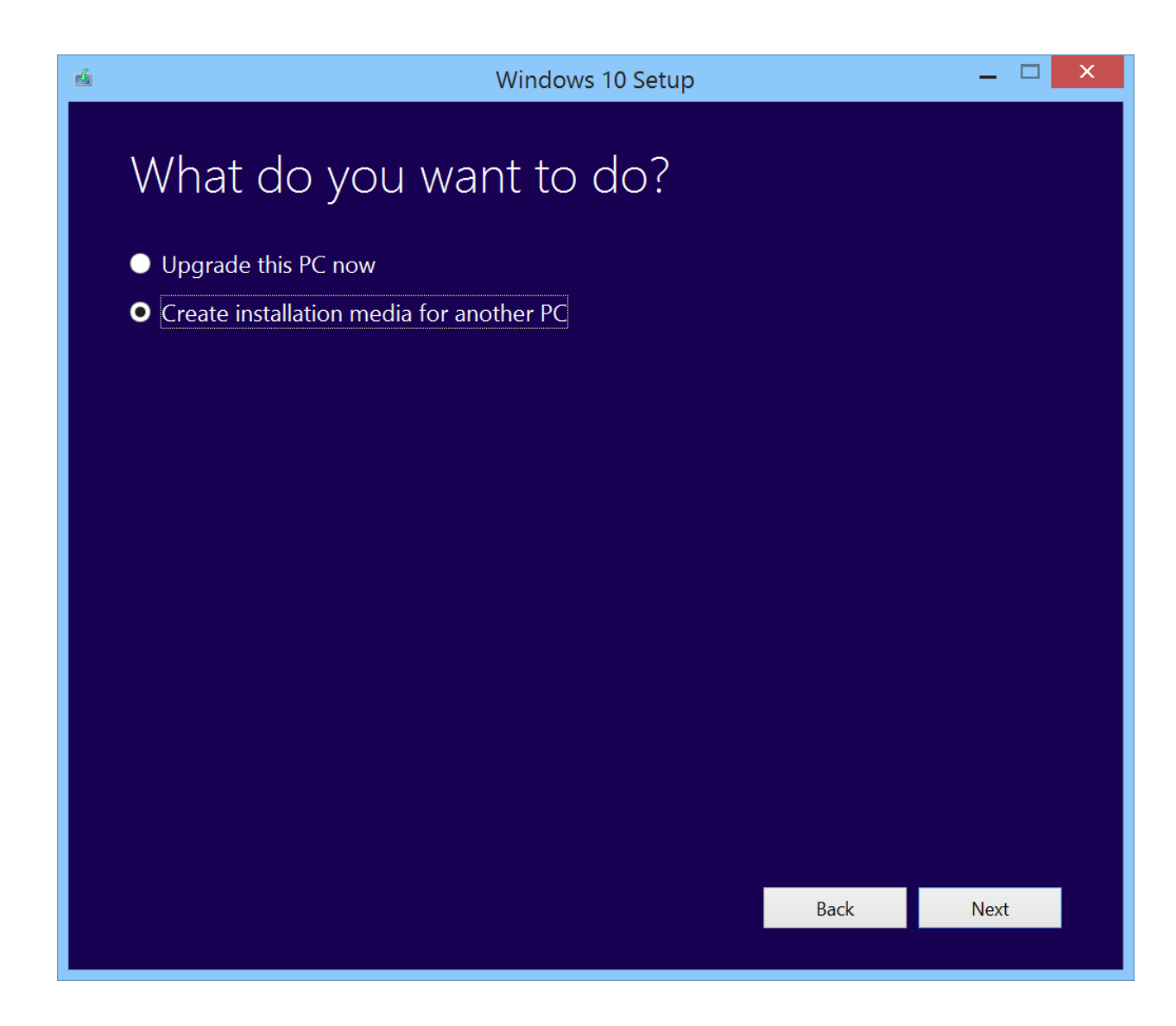

3. Select "Language, Edition and Architecture".

| Ń |                                                                                                    |                         | Windows 10 Setup | )                        |      | _ 🗆 🗙 |
|---|----------------------------------------------------------------------------------------------------|-------------------------|------------------|--------------------------|------|-------|
|   | Select language, architecture, and edition<br>Please select from one of the available options to continue. |                         |                  |                          |      |       |
|   | Language                                                                                                   | English (United States  | s)               | $\checkmark$             |      |       |
|   | Edition                                                                                                    | Windows 10              |                  | ~                        |      |       |
|   | Architecture                                                                                               | 64-bit (x64)            |                  | $\mathbf{\mathbf{\vee}}$ |      |       |
|   | ✓ Use the recom                                                                                            | nended options for this | s PC             |                          |      |       |
|   |                                                                                                    |                         |                  |                          |      |       |
|   |                                                                                                    |                         |                  |                          |      |       |
|   |                                                                                                    |                         |                  |                          |      |       |
|   |                                                                                                    |                         |                  |                          |      |       |
|   |                                                                                                    |                         |                  |                          |      |       |
|   |                                                                                                    |                         |                  |                          |      |       |
|   |                                                                                                    |                         |                  |                          | Back | Next  |
|   |                                                                                                    |                         |                  |                          |      |       |

4. The MCT can create an ISO image or prepare a USB flash drive to boot the installer. Select "USB flash drive" and click next.

| di di di di di di di di di di di di di d | Windows 10 Setup 🗕 🗆 🗙                                                                                           |  |  |  |  |  |  |
|------------------------------------------|----------------------------------------------------------------------------------------------------|--|--|--|--|--|--|
|                                          |                                                                                                    |  |  |  |  |  |  |
|                                          | If you want to install Windows 10 on another partition, you need to create and then run the media to install it. |  |  |  |  |  |  |
|                                          | • USB flash drive                                                                                                |  |  |  |  |  |  |
|                                          | It needs to be at least 3 GB.                                                                                    |  |  |  |  |  |  |
|                                          | ISO file                                                                                                    |  |  |  |  |  |  |
|                                          | You'll need to burn the ISO file to a DVD later.                                                                 |  |  |  |  |  |  |
|                                          |                                                                                                    |  |  |  |  |  |  |
|                                          |                                                                                                    |  |  |  |  |  |  |
|                                          |                                                                                                    |  |  |  |  |  |  |
|                                          |                                                                                                    |  |  |  |  |  |  |
|                                          |                                                                                                    |  |  |  |  |  |  |
|                                          |                                                                                                    |  |  |  |  |  |  |
|                                          |                                                                                                    |  |  |  |  |  |  |
|                                          |                                                                                                    |  |  |  |  |  |  |
|                                          |                                                                                                    |  |  |  |  |  |  |
|                                          |                                                                                                    |  |  |  |  |  |  |
|                                          |                                                                                                    |  |  |  |  |  |  |
|                                          | Back Next                                                                                                    |  |  |  |  |  |  |
|                                          |                                                                                                    |  |  |  |  |  |  |

5. The MCT will show a list of USB flash drives that it has detected, select the drive to be used as the install device from the list and click next. It is recommended that the USB flash drive have storage space of 4GB or greater. The MCT will download the Windows 10 install files and create a bootable USB flash drive. The process will take several minutes.

| d | Windows 10 Setup 🗕 🗖 🗙                                                                                                    |
|---|----------------------------------------------------------------------------------------------------|
|   | Choose which media to use<br>If you want to install Windows 10 on another partition, you need to create and then run the media to install it. |
|   | • USB flash drive<br>It needs to be at least 3 GB.                                                                                            |
|   | <ul> <li>ISO file</li> <li>You'll need to burn the ISO file to a DVD later.</li> </ul>                                                        |
|   |                                                                                                    |
|   |                                                                                                    |
|   |                                                                                                    |
|   |                                                                                                    |
|   |                                                                                                    |
|   | Rack Next                                                                                                    |
|   | Dack Next                                                                                                    |

6. When the MCT has completed, select Finish. The USB flash drive is now ready to boot the Windows 10 installer.

| <u>ď</u> | Windows 10 Setup 🗕 🗆 🗙                                                                                                    |  |  |  |  |  |
|----------|----------------------------------------------------------------------------------------------------|--|--|--|--|--|
|          | Your USB flash drive is ready<br>Here are some things to keep in mind:                                                                         |  |  |  |  |  |
|          | If you're going to install Windows 10 on your PC for the first time (or install a different edition), you'll need a<br>Windows 10 product key. |  |  |  |  |  |
|          | If you're going to upgrade from Windows 7 or Windows 8.1. or you're reinstalling Windows 10, you won't need<br>to enter a product key.         |  |  |  |  |  |
|          | D:\                                                                                                    |  |  |  |  |  |
|          |                                                                                                    |  |  |  |  |  |
|          |                                                                                                    |  |  |  |  |  |
|          |                                                                                                    |  |  |  |  |  |
|          |                                                                                                    |  |  |  |  |  |
|          |                                                                                                    |  |  |  |  |  |
|          | Back Finish                                                                                                    |  |  |  |  |  |

#### 3.1.2.1.2 Windows 8.1 – USB install media creation

Download the Windows 8.1 MCT to any workstation running Windows 7 or higher. Run the tool as admin and follow the prompts.

1. When 1<sup>st</sup> run, the tool prompts for selection of Language, OS edition and Architecture. Select the required settings and then click next. The rest of the process is similar to the process previously outlined for Windows 10.

| <u>4</u>    | V                | Vindows Installation Media Creation Tool | _ 🗆 🗙   |
|-------------|------------------|------------------------------------------|---------|
| Wha<br>crea | it kind o<br>te? | of installation file do you              | want to |
| Languag     | e                | English (United Kingdom)                 |         |
| Edition     |                  | Windows 8.1 Pro                          |         |
| Architect   | ure              | 64-bit (x64) 🗸                           |         |
|             |                  |                                          |         |
|             |                  |                                          |         |
|             |                  |                                          |         |
|             |                  |                                          |         |
|             |                  |                                          | Next    |

**Recommended Drivers / Applications Installation Order** 

Dell recommends always obtaining the latest and most updated drivers, firmware, and applications on Dell's support web site <u>http://www.dell.com/support</u>

For best results, Dell recommends installing drivers / applications one by one - by following driver sequence in below table

|                                            |                  | Systems   |             |             |        |
|--------------------------------------------|------------------|-----------|-------------|-------------|--------|
|                                            |                  | Latitude  | Latitude    | Latitude    | XPS    |
| Sub Function                               | Category         | 5175      | 5179        | 7275        | 9250   |
|                                            |                  | R: Reques | t O: Option | n X: Not si | ipport |
| Intel Chipset Device Software              | Chipset          | R         | R           | R           | R      |
| Intel(R) USB 3.0 eXtensible Host           | Chipset          | R         | R           | R           | R      |
| Controller Adaption Driver                 |                  |           |             |             |        |
| (Win8.1 only)                              |                  |           |             |             |        |
| Realtek USB GBE Ethernet                   | Networks         | R         | R           | R           | R      |
| Controller Driver                          |                  |           |             |             |        |
| Windows Update <sup>1</sup>                | N/A              | R         | R           | R           | R      |
| Intel HD, 5300, 5500, 6000, 515,           |                  | R         | R           | R           | R      |
| 520, 530, P530, Iris 540 Graphics          | Video            |           |             |             |        |
| driver                                     |                  |           |             |             |        |
| Realtek High-Definition Audio              | Audio            | R         | R           | R           | R      |
| Driver                                     |                  |           |             |             |        |
| Intel Rapid Storage Technology             | Serial ATA       | R         | R           | R           | R      |
| Driver and Management Console <sup>2</sup> |                  |           |             |             |        |
| Intel 8260/7265/3165/7260 WiFi             | Networks         | R         | R           | R           | R      |
| Driver                                     |                  |           |             |             |        |
| Intel 8260/7265/3165 Bluetooth             | Networks         | R         | R           | R           | R      |
| Driver                                     |                  |           |             |             |        |
| INTEL 8260/7265 WAPI                       | Networks         | R         | R           | R           | R      |
| Application                                |                  |           |             |             |        |
| Intel 8260/7265/7260/3165 WiDi             | Networks         | R         | R           | R           | R      |
| Utility                                    |                  |           |             |             |        |
| INTEL 8260/7265 WAPI                       | Networks         | R         | R           | R           | R      |
| Application                                |                  |           |             |             |        |
| Intel(R) Management Engine                 | Chipset          | R         | R           | R           | R      |
| Components Installer Driver                |                  |           |             |             |        |
| Intel Dynamic Platform and                 | Chipset          | R         | R           | R           | R      |
| Thermal Framework                          |                  |           |             |             |        |
| Intel Integrated Sensor Solution           | Chipset          | R         | R           | R           | R      |
| Intel HID Event Filter Driver              | Chipset          | R         | R           | R           | R      |
|                                            |                  |           |             |             |        |
| Realtek PCI-E Memory Card                  | Chipset          | R         | R           | R           | R      |
| Reader Driver                              |                  |           |             |             |        |
| Intel Serial IO Driver(Win8.1)             | System Utilities | R         | R           | R           | R      |
|                                            |                  |           |             |             |        |
| Intel Virtual Button Driver                | System Utilities | R         | R           | R           | R      |
| Connected Standby Battery Saver            | System Utilities | R         | R           | R           | Х      |
| Settings (Win10)                           |                  |           |             |             |        |
| Power Saving - Hibernate after             | System Utilities | R         | R           | R           | Х      |
| CS(Win8.1)                                 |                  |           |             |             |        |
| Intel(R) Thunderbolt(TM)                   | Chipset          | Х         | Х           | R           | R      |
| Controller Driver <sup>3</sup>             |                  |           |             |             |        |

| Intel(R) Thunderbolt(TM) 3                  | Chipset or       | Х   | Х  | R  | R   |
|---------------------------------------------|------------------|-----|----|----|-----|
| Firmware Update <sup>3</sup>                | Docks/Stands     |     |    |    |     |
| Realtek USB GBE Ethernet                    | Docks/           | R   | R  | R  | R   |
| Controller Driver for Dell                  | Stands           |     |    |    |     |
| Thunderbolt Dock and Dell Dock <sup>3</sup> |                  |     |    |    |     |
| Realtek USB Audio Driver for Dell           | Docks/           | R   | R  | R  | R   |
| Wireless Dock, Dell Thunderbolt             | Stands           |     |    |    |     |
| Dock, and Dell Dock <sup>3</sup>            | <b>D D</b> (     |     |    |    |     |
| Update for the USB audio/mouse              | Docks/           | Х   | Х  | R  | R   |
| on Dell Thunderbolt Dock and                | Stands           |     |    |    |     |
|                                             |                  |     | X  |    | D   |
| ASMedia USB 3.0 Extended Host               | DOCKS/           | Х   | X  | R  | К   |
| Controller Driver for Dell                  | Stands           |     |    |    |     |
| Active Dep Centrel Depel                    | Drivers for OC   | D   |    | v  | v   |
| Active Peri Control Pariel                  | Drivers for US   | ĸ   | ĸ  | ^  | ~   |
| Al DS Track Dad Eirmunaro I Indato          | Mouse Keyboard   | v   | v  | D  | D   |
| ALFS TRACK FAU FITTIWATE Opuale             | Se Input Dovices | ~   | ^  | Γ. | R   |
| Intol 2D imaging Driver                     | Mouse Keyboard   | D   | D  | D  | D   |
|                                             | Se Input Devices | K   | Γ. | К  | Γ.  |
| Dell Linifying Application                  | Mouse Keyboard   | X   | X  | X  | R   |
|                                             | & Input Devices  | Х   | ~  | ~  | IX. |
| Intel/NXP Near Field                        | Modem/           | R   | R  | X  | χ   |
| Communications Driver                       | Communications   | i c |    | X  | ~   |
| Dell Wireless 5811e LTE Mobile              | Modem/           | R   | R  | R  | R   |
| Broadband Driver and GPS Driver             | Communications   |     |    |    |     |
| Dell ControlVault2 Driver                   | Security         | Х   | R  | Х  | Х   |
| Dell ControlVault2 Firmware                 | Security         | X   | R  | X  | X   |
| Dell Help & Support Application             | Application      | Х   | Х  | Х  | 0   |
| Dell Foundation Services                    | Application      | 0   | 0  | 0  | 0   |
| Dell Digital Delivery Application           | Application      | 0   | 0  | 0  | 0   |
| Dell Update Application                     | Application      | 0   | 0  | 0  | 0   |
| Dell Data Protection   Security             | Dell Data        | 0   | 0  | 0  | 0   |
| Tools                                       | Protection       |     |    |    |     |
| Dell Data Protection Encryption             | Dell Data        | 0   | 0  | 0  | 0   |
|                                             | Protection       |     |    |    |     |
| Dell Data Protection   Endpoint             | Dell Data        | Х   | Х  | 0  | 0   |
| Recovery                                    | Protection       |     |    |    |     |
| Dell Data Protection   Endpoint             | Dell Data        | Х   | Х  | 0  | 0   |
| Security Suite                              | Protection       |     |    |    |     |
|                                             |                  |     |    |    |     |
| Dell Data Protection   Protected            | Dell Data        | Х   | Х  | 0  | 0   |
| Workspace                                   | Protection       |     |    |    |     |
| SanDisk X300 Series SSD Firmware            | Serial ATA       | 0   | 0  | 0  | 0   |
| Update                                      |                  |     |    |    |     |
| SanDisk Z400s Series SSD                    | Serial ATA       | Х   | Х  | Х  | 0   |
| Firmware Update                             |                  |     |    |    |     |
| Dell Command   Power Manager                | System Utilities | 0   | 0  | 0  | 0   |
|                                             | -                |     |    |    |     |
| Dell Command   Configure                    | Systems          | 0   | 0  | 0  | 0   |
|                                             | Management       |     |    |    |     |
| Dell Command   Deploy WinPE                 | Systems          | 0   | 0  | 0  | 0   |

| Driver Pack                      | Management |   |   |   |   |
|----------------------------------|------------|---|---|---|---|
| Dell Command   Monitor           | Systems    | 0 | 0 | 0 | 0 |
|                                  | Management |   |   |   |   |
| Dell Command   Deploy Driver     | Systems    | 0 | 0 | 0 | 0 |
| Pack                             | Management |   |   |   |   |
|                                  |            |   |   |   |   |
| Dell Command   Update            | Systems    | 0 | 0 | 0 | 0 |
|                                  | Management |   |   |   |   |
| Dell Command   Intel® vPro™      | Systems    | Х | Х | 0 | 0 |
| Out of Band                      | Management |   |   |   |   |
| Dell Command   Integration Suite | Systems    | Х | Х | 0 | 0 |
| for System Center 2012           | Management |   |   |   |   |

<sup>1.</sup> Dell recommends performing Microsoft Windows updates to ensure the latest security, reliability, and compatibility updates are installed. These updates can be downloaded from Windowsupdate.Microsoft.com

<sup>2</sup> Intel Rapid Storage Technology (IRST) driver is required to be installed on Operating Systems in AHCI, IRRT, RAID On, and RAID SATA modes

<sup>3</sup> Dell Dock (WD15) and Dell Thunderbolt Dock (TB15) Driver Set: to fully support new generation <u>Dell Dock</u> and <u>Dell Thunderbolt Dock</u>, DELL highly recommend installing the following BIOS/Drivers step by step

- 1. Flash the latest BIOS available to the system. This is posted on Dell's driver & downloads support web site (<u>dell.com/support)</u> under the "BIOS" section. Restart system before next step.
- 2. Install Intel(R) Thunderbolt Controller Driver available to the system. This is posted on Dell's driver & downloads support web site (<u>dell.com/support</u>) under the "Chipset" section. Restart system before next step.
- 3. Install Intel(R) Thunderbolt 3 Firmware Update available to the system. This is posted on Dell's driver & downloads support web site (<u>dell.com/support</u>) under the "Docks/Stands" section. Restart system before next step.
- 4. Install Realtek USB GBE Ethernet Controller Driver for Dell Thunderbolt Dock and Dell Dock available to the system. This is posted on Dell's driver & downloads support web site (<u>dell.com/support</u>) under the "Docks/Stands" section.
- 5. Install Realtek USB Audio Driver for Dell Wireless Dock, Dell Thunderbolt Dock, and Dell Dock available to the system. This is posted on Dell's driver & downloads support web site (<u>dell.com/support</u>) under the "Docks/Stands" section.
- 6. For Windows 8.1 and Windows 10 OS only, install Patch for the USB audio/mouse issue on Dell Thunderbolt Dock and Dell Dock available to the system. This is posted on Dell's driver & downloads support web site (<u>dell.com/support</u>) under the "Docks/Stands" section. Restart system.
- 7. For Dell Thunderbolt Dock only, install ASMedia USB 3.0 Extended Host Controller Driver for Dell Thunderbolt Dock available to the system. This is posted on Dell's driver & downloads support web site (<u>dell.com/support</u>) under the "Docks/Stands" section. Restart system

<u>NOTE:</u> Dock is required to connect to system during driver installation

## 4 To install the OS with a bootable USB flash drive/SCCM:

**4.1.1.1** To install the OS using a UEFI bootable USB flash drive with a USB-C dock:

As soon as the Dell splash screen is displayed, press the F12 to bring up the one-time boot selection menu. For this example, the Dell Dock TB15 was used in conjunction with a Latitude 7275. The process for the XPS 9250/Latutude 5179/5175 would be similar.

After pressing enter, the system will then boot to the USB flash drive and start the OS installer. Follow the OS installer prompts to complete the OS install process.

After the OS is installed, the device drivers and supporting application must be installed in order to provide full system functionality.

The drivers and apps can be downloaded from Dell web site and placed on a USB flash drive and then copied to a scratch or temporary folder on the system. After the driver files and apps have been copied to the system, they can be manually installed or installed by script(s).

The recommended install order for device drivers and apps is outlined below in paragraph "3.2 Recommended Drivers / Applications Installation Order"

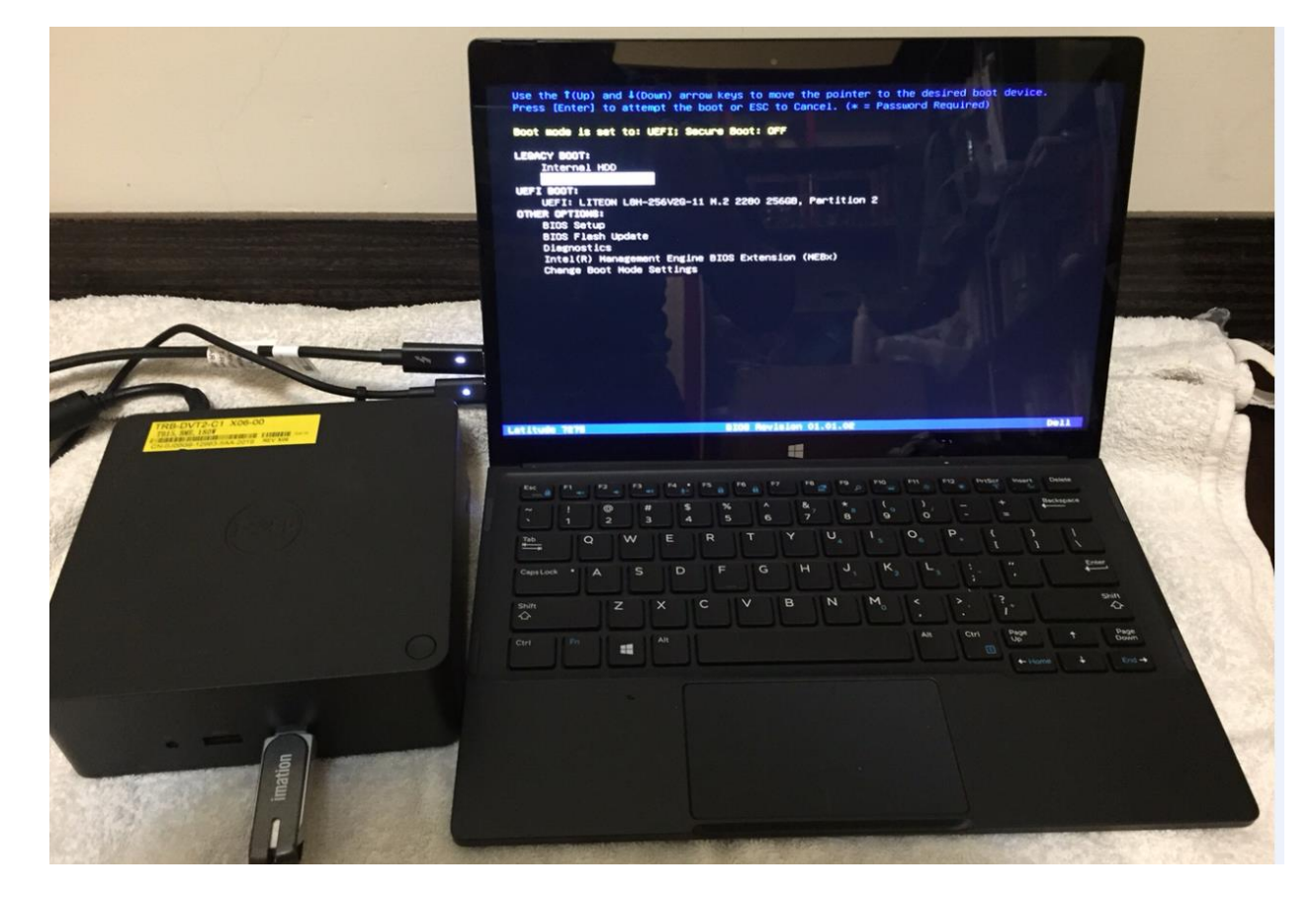

#### 4.1.2 Installation through Microsoft's SCCM

Latitude 5175/5179/7250 and XPS 9250 supports PXE network booting for connection to automated install and deployment servers. It is recommended to use the network capabilities of the USB to Ethernet adapters or docking unit to provide PXE boot and network support for the system. With UEFI boot mode, the PXE boot image provided by the PXE server must be a WinPE boot.wim that can boot in UEFI mode. In order for WinPE to connect to the network image server after startup, the boot wim

image file must have the drivers installed for the Latitude/XPS system's network device. Latitude and XPS can boot both standard PXE DOS (initrd) and EUFI images; dependent on BIOS boot mode and USB to Ethernet adapters.

Support PXE network booting for connection to automated install and deployment servers. It is recommended to use the network capabilities of the docking unit to provide PXE boot and network support for the system.

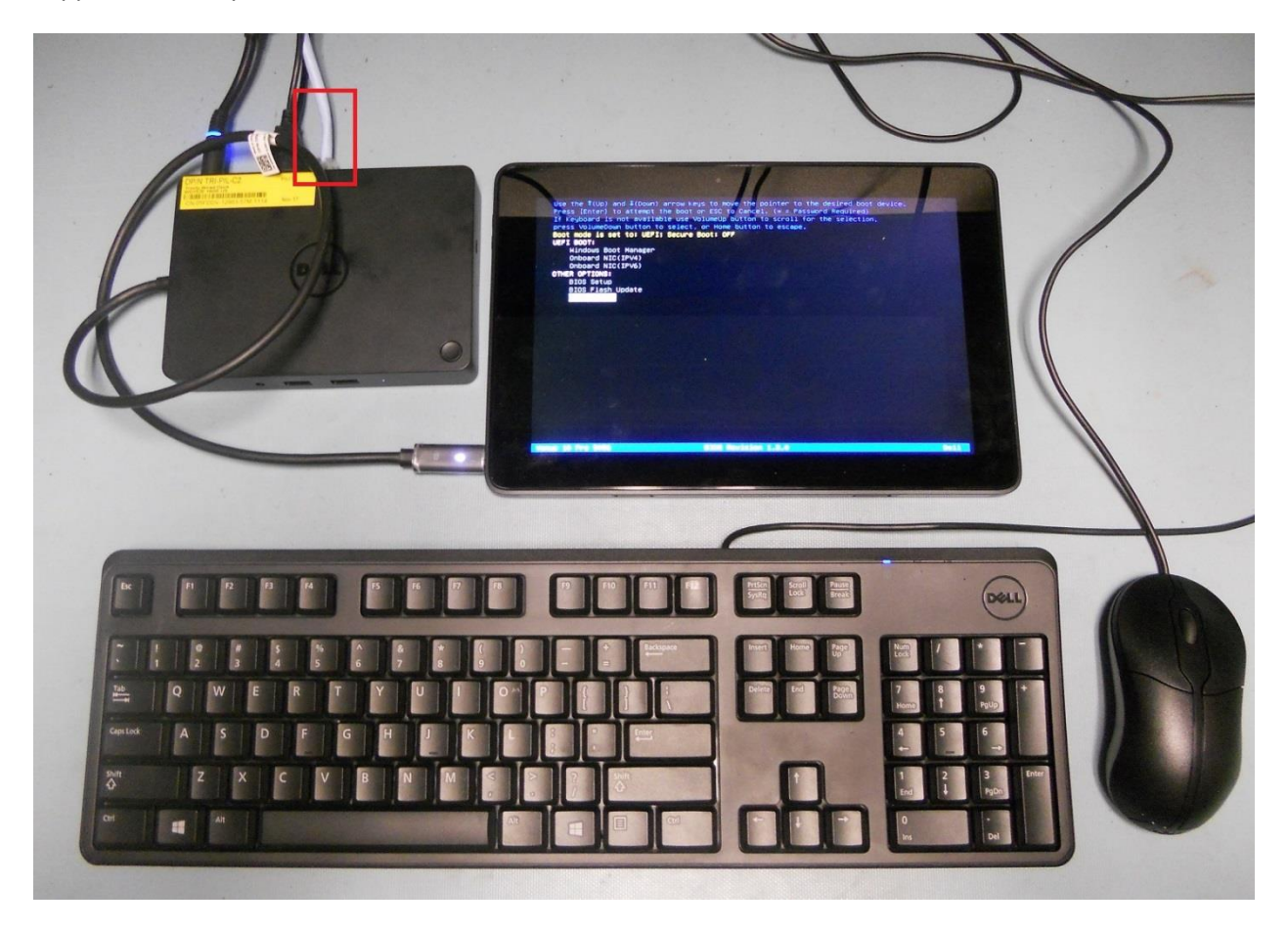

As an example of Latitude 5175/5179 boot up system with Ethernet connection to the WD15 docking, as soon as the Dell splash screen is displayed, press the F12 to bring up the one-time boot selection menu.

For UEFI mode, Use the arrow keys to highlight "USB NIC (IPV4)" or "USB NIC (IPV6)" and press Enter.

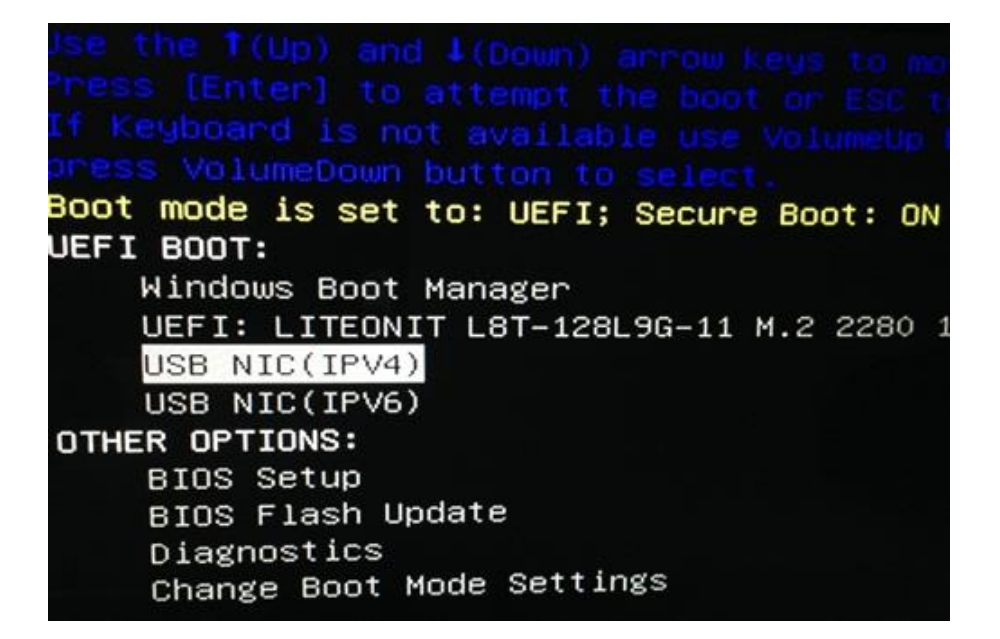

<u>If the network topology is IPv4:</u> Use the keyboard arrow keys or the system's Volume-Up button to highlight, "Onboard NIC (IPv4)" then press Enter or press the Volume-Down button on the tablet.

<u>If the network topology is IPv6:</u> Use the keyboard arrow keys or the system's Volume-Up button to highlight, "Onboard NIC (IPv6)" then press Enter or press the Volume-Down button on the system.

For Legacy mode, use the arrow keys to highlight the "USB NIC" then press enter.

| the I(M) and I(Down) arrow keys to move the      |
|--------------------------------------------------|
| Frenz (Enter) to attempt the boot or ESC to Canc |
| If Keyboard is not available use VolumeUp button |
| press VolumeDown button to select                |
| Boot mode is set to: LECACV: Secure Boot: DEE    |
| LEGACY DOOT.                                     |
| LEGACY BUUT:                                     |
| MiniCard SSD                                     |
| USB NIC                                          |
| UEFI BOOT:                                       |
| Windows Boot Manager                             |
| UEFI: LITEONIT L8T-128L9G-11 M.2 2280 128GB      |
| USB NIC(IPV4)                                    |
| USB NIC(IPV6)                                    |
| OTHER OPTIONS:                                   |
| BIOS Setup                                       |
| BIOS Flash Undate                                |
| Diagnostics                                      |
| Chapte Root Node Settings                        |
| change boot Mode Settings                        |

Latitude 5175/5179/7250 and XPS 9250 have PXE code included in the UEFI BIOS that can boot the following USB-C network devices.

| USB-C/Thunderbolt to Ethernet Controller    |  |  |
|---------------------------------------------|--|--|
| Dell P/N: D59GG (USB-C to Gigabit Ethernet) |  |  |
| Dell P/N: 5FDDV (Dell Dock WD15)            |  |  |
| Dell P/N: J00G9 (Dell Dock TB15)            |  |  |

#### 4.1.3 Device Drivers / Apps

Dell provides pre-packaged driver and app Cab files for OS deployment through SCCM or other deployment services. The Cab files can be downloaded from:

Latitude 5175:

<u>http://www.dell.com/support/home/us/en/04/product-support/product/latitude-5175-laptop/drivers</u> Latitude 5179:

http://www.dell.com/support/home/us/en/04/product-support/product/latitude-5179-laptop/drivers Latitude 7275:

http://www.dell.com/support/home/us/en/19/product-support/product/latitude-7275-laptop/drivers XPS 9250:

http://www.dell.com/support/home/us/en/19/product-support/product/xps-12-9250/drivers

### 4.1.3.1 SCCM System Drive Partition Setup

Follow Microsoft's recommended drive partition guidelines for UEFI based systems located at this URL,

https://msdn.microsoft.com/en-us/library/windows/hardware/dn898510(v=vs.85).aspx

The guideline includes a "Diskpart" script example for creating the required OS partitions.

More information with respect to capturing and applying Windows, System, and Recovery Partitions can be found here:

https://msdn.microsoft.com/en-us/library/windows/hardware/dn898498(v=vs.85).aspx

#### 4.1.3.2 Other Useful Information:

Deploying Windows 10 through SCCM:

https://technet.microsoft.com/en-us/library/mt297520(v=vs.85).aspx

Deploying Windows 8.1 through SCCM:

https://technet.microsoft.com/en-us/library/dn744284.aspx